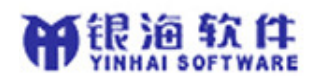

# 太原市人才补贴(助)申报系统 操作使用说明书 (用户端)

太原市人力资源和社会保障局

山西久远爱思普软件股份有限公司

2022年8月

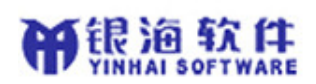

### 目录

| 1 | 系统操作法        | 主意事項    | 项               | 3  |
|---|--------------|---------|-----------------|----|
| 2 | 系统操作》        | 秔程      |                 | 4  |
|   | 2.1          | 单位用户    | 户操作流程           | 4  |
|   | 2.2          | 个人用户    | 户操作流程           | 5  |
| 3 | 系统详细排        | 喿作      |                 | 5  |
|   | <b>3.1</b> 首 | 首页      |                 | 5  |
|   | 3.2          | 主册、登    | 登录              | 6  |
|   | 3.2.1        | 注册      | 册               | 6  |
|   | 3.2.2        | 登表      | 录               | 7  |
|   | 3.3          | 个人用户    | 户               | 9  |
|   | 3.3.1        | 基7      | 本信息录入           | 9  |
|   | 3.3.2        | 业多      | 务申报             |    |
|   | 3            | 3.3.2.1 | 高校毕业生生活补助申请     |    |
|   | 3            | 3.2.2   | 高校毕业生租房补贴申请     |    |
|   | 3            | 3.3.2.3 | 高校毕业生学费补贴申请     |    |
|   | 3            | 3.3.2.4 | 高校毕业生购房补贴申请     | 13 |
|   | 3            | 3.3.2.5 | 高技能人才租房补贴申请     |    |
|   | 3            | 3.3.2.6 | 本土人才学历学位提升补助申请  | 14 |
|   | 3            | 3.3.2.7 | 本土人才高技能人才提升补助申请 | 15 |
|   | 3.3.3        | 申扌      | 报进度查询           | 15 |
|   | 3.3.4        | 申扌      | 报记录查询           | 16 |
|   | 3.3.5        | 手枝      | 机号修改            |    |
|   | 3.3.6        | ; 密矿    | 码修改             | 17 |
|   | 3.3.7        | / 账户    | 户注销             | 17 |
|   | 3.4 <u>È</u> | 单位用户    | 户               |    |
|   | 3.4.1        | 单位      | 位申报             |    |
|   | 3.4.2        | 单位      | 位申报记录查询         |    |
|   | 3.4.3        | 人员      | 员花名册导出          |    |
|   | 3.4.4        | 手枝      | 机号修改            | 20 |
|   | 3.4.5        | 密码      | 码修改             |    |
|   | 3.5          | 资料下载    | 载               | 21 |

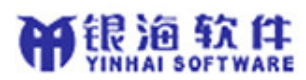

## 1 系统操作注意事项

- 由于系统进行升级改造,所有用户需要重新注册系统登录账号,已经领取过 补贴的人员,重新注册之后,系统会根据身份证号自动匹配已经录入的个人 基本信息和补贴(助)信息
- 2、个人用户注册时,请填写真实的姓名和手机号,名字是两个字的中间不要空格,如"白云",身份证号最后一位是X的请填写大写的X
- 3、单位用户注册时,请填写真实的单位名称,统一社会信用代码中有字母的, 请填写大写的字母
- 4、所有个人用户均需在【用户中心】下【个人情况】中的【基本信息】功能下 完善信息,若毕业学校、职业资格名称在列表中未找到,可将相关信息及联 系方式发送到系统右上角的邮箱,管理员会及时进行联系
- 5、个人用户在【用户中心】下【个人情况】中的【基本信息】功能下录入单位 信息时,需要单位先注册并进行单位申报且审核通过,个人才能选择对应的 单位进行补贴(助)申请,否则无法申请,
- 6、 建议使用谷歌、火狐浏览器, 若使用 360 浏览器则需要切换到极速模式
- 7、将浏览器缩放比例设置成 75%显示效果最佳,按住键盘上"Ctrl"建,转动 鼠标滚轮即可调整浏览器缩放比例
- 8、若在系统使用过程中遇到问题需要技术支持,请拨打 4006702777 (此电话仅解决技术方面问题),政策方面问题请拨打政策咨询电话:0351-2366356、2366357;若对系统改进有好的意见和建议,可将意见建议发送到tyrcbt@126.com

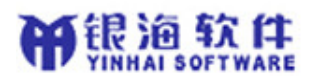

# 2 系统操作流程

### 2.1 单位用户操作流程

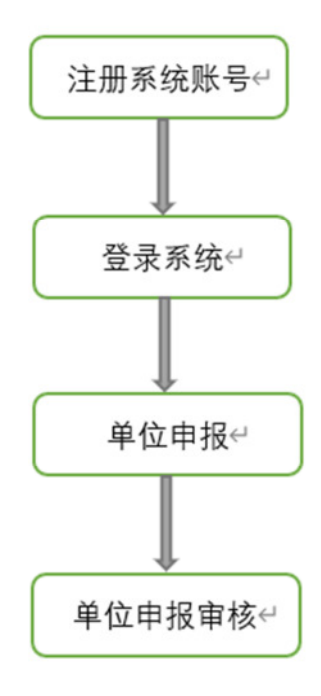

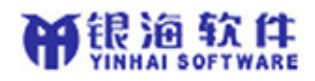

### 2.2 个人用户操作流程

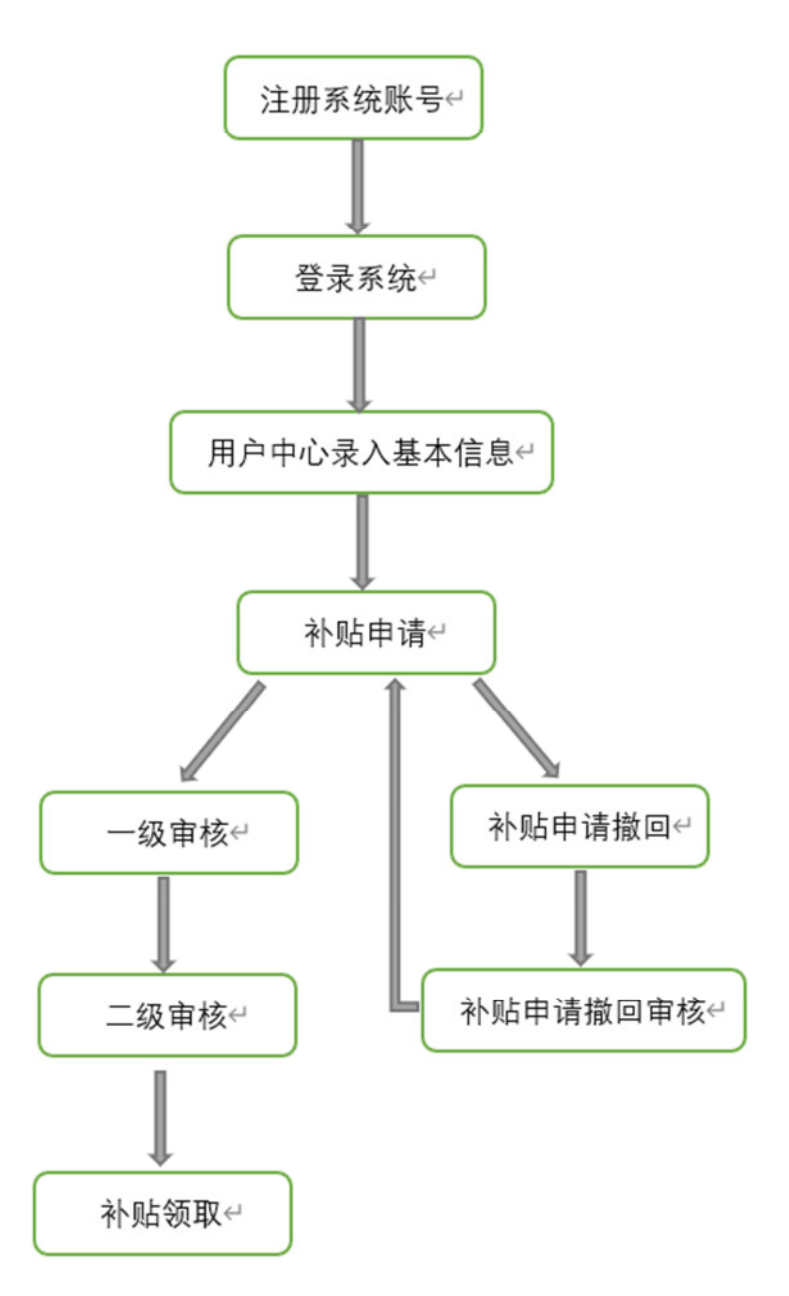

# 3 系统详细操作

#### 3.1 首页

在浏览器输入申报端网站地址,打开人才补贴申报系统,如图所示: 注意:

1、建议使用谷歌、火狐浏览器,若使用 360 浏览器则需要切换到极速模式

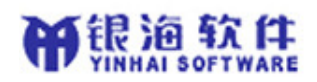

2、将浏览器缩放比例设置成 75%显示效果最佳,按住键盘上 "Ctrl"建,转动鼠标滚 轮即可调整浏览器缩放比例

|                                                                                                    |                                                                                                    |                                                                                                    | S RELEY (A SY L RC                           |   |
|----------------------------------------------------------------------------------------------------|----------------------------------------------------------------------------------------------------|----------------------------------------------------------------------------------------------------|----------------------------------------------|---|
|                                                                                                    | and state particulation                                                                                                    |                                                                                                    | all testificant                              |   |
|                                                                                                    | and the second second sec                                                                                                    | and a state of the state of the | Part Contractor                              |   |
|                                                                                                    | and a star of the second                                                                                                    |                                                                                                    |                                              |   |
| antin a province of the second second s | State of the second second                                                                                                    |                                                                                                    |                                              |   |
|                                                                                                    |                                                                                                    |                                                                                                    | TANK AND AND AND AND AND AND AND AND AND AND |   |
|                                                                                                    | Enterniteret                                                                                                    | B-FEEETSAB-1304                                                                                                    |                                              | 1 |
|                                                                                                    | 本部の学业生<br>(1999年1月1日)<br>(1999年1月1日)(1999年1月1日)<br>(1999年1月1日)<br>(1999年1月11)<br>(1999年1月11)<br>(1999年1月11)<br>(1999年1月11)<br>(1999年1月11)<br>(1999年1月11 |                                                                                                    | 12096AT                                      |   |
|                                                                                                    | 通知公告                                                                                                    |                                                                                                    |                                              |   |
|                                                                                                    | 8722210068050 <u>01</u> .0080.70072-                                                                                                    | HIROSOMERSE                                                                                                    | 1.第14人才114公司任务和18公司和18日 (二)                  |   |
|                                                                                                    | 2.8%                                                                                                    | N742420182384.074482480782382                                                                                                    | 2.5%.1.7%%@%%%%%%%%%%%%%%%%%%%%%%%%%%%%%%%%  |   |
|                                                                                                    |                                                                                                    |                                                                                                    |                                              |   |
|                                                                                                    |                                                                                                    |                                                                                                    |                                              |   |
|                                                                                                    |                                                                                                    |                                                                                                    |                                              |   |
|                                                                                                    |                                                                                                    |                                                                                                    |                                              |   |
|                                                                                                    |                                                                                                    |                                                                                                    |                                              |   |

### 3.2 注册、登录

#### 3.2.1 注册

点击网站右上角的【注册】按钮,打开注册页面,注册页面分个人用户注册和单位用户注册, 录入相关注册信息点击【注册】按钮完成注册。如图所示: 注意:

- 个人用户注册时,请填写真实的姓名和手机号,名字是两个字的中间不要空格,如"白云",身份证号最后一位是 X 的请填写大写的 X
- 2、单位用户注册时,请填写真实的单位名称,统一社会信用代码中有字母的,请填写大写的字母

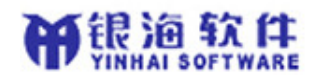

|                     |                                                 |                          | <u>^</u> ∧        | 单位          |  |
|---------------------|-------------------------------------------------|--------------------------|-------------------|-------------|--|
|                     |                                                 |                          | ▲ 用头用名<br>■ 身份证号码 |             |  |
|                     | 0                                               |                          | ■ 100843          |             |  |
|                     |                                                 | 0                        | ▲ 喻认应码            |             |  |
|                     |                                                 |                          | ↓ 手机号             |             |  |
|                     |                                                 |                          | ■ 短信验证码           | 84840046349 |  |
|                     |                                                 |                          | 310 SEA           | Ð.          |  |
|                     | #F07688, X83(6#66); 10/8560(68656)#6            | 798.9991 <u>8.89</u> 51. |                   | 已有能引立即改杂    |  |
|                     |                                                 |                          |                   |             |  |
|                     |                                                 |                          |                   |             |  |
| 大百市人才               | 补贴 (助) 由据系统 I m                                 | <b>办</b> 2+10            |                   |             |  |
| Talyuan Talents Sub | 「12日(四) 中国 ステジレ 用」<br>sidies Declaration System | 尸注册                      |                   |             |  |

日 (中一社会信用代码)
 (中国の社名)
 (市) 他に
 (市) 他に、
 (市) 他に、
 (市) 地に、
 (市) 地に、
 (市) 地に、
 (市) 地に、
 (市) 地に、
 (市) 地に、
 (市) 地に、
 (市) 地に、
 (市) 地に、
 (市) 地に、

### 3.2.2 登录

点击网站右上角的【登录】按钮,打开登录页面,注册登录分个人用户登录和单位用户登录, 录入相关登录信息点击【登录】按钮完成登录。

注意: 若通过密码登录系统, 密码输错 10 次将被锁定, 被锁定后通过系统右上角的邮箱联系进行解锁。

个人用户通过身份证号和密码登录,如图所示:

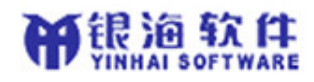

|            |                     | <u>^</u>                          | 单位                              |  |
|------------|---------------------|-----------------------------------|---------------------------------|--|
| 1.5        | Sec.                | 🔛 身份证号码                           |                                 |  |
| C C THERAT |                     |                                   |                                 |  |
|            | and a second second | 学们的证明教录                           | 8(829)                          |  |
|            |                     | 4000<br>補充軟符 立即連續                 |                                 |  |
|            |                     | 主办: 太原毛人力 西原和社会保障局<br>有限公司 否須胡練 5 | 录办: 山西久远爱言音松件股份<br>ncbt@126.com |  |

个人用户通过手机号登录,如图所示:

| 太原市人才补贴(助)申报系统   用户登录<br>Falywar Takents Substities Decideration System |                                                                                                    |  |
|-------------------------------------------------------------------------|----------------------------------------------------------------------------------------------------|--|
|                                                                         |                                                                                                    |  |
|                                                                         | <ul> <li>○ 手小しなる</li> <li>● おけんきなどをある</li> <li>● おけんきなどをある</li> <li>● おけんきなどをある</li> <li>● おけんきなどをある</li> <li>● おけんきなどの</li> <li>● おけんきなどの</li> <li></li></ul> |  |
| вистног, ужистини ничноненноникани.                                     | 主ひ,北部へ人力説著A11台688年 945,435人主統百異な内容的<br>前指公司 前前副題 tyrict分134com                                                                                                    |  |

单位用户通过统一社会信用代码和密码登录,如图所示:

| 太原市人才补贴(助)申报系统   用户登录<br>Talyuan Talents Subbidies Declaration System |                                                                                                    |  |
|-----------------------------------------------------------------------|----------------------------------------------------------------------------------------------------|--|
|                                                                       | 个人 <b>单位</b>                                                                                                    |  |
|                                                                       | <ul> <li>・ 他一社会信用代码</li> <li>・ 住宅</li> <li>・ ビジョ</li> <li>・ ビジョ</li> <li>・ ビジン</li> <li>・ ビジョ</li> <li>・ ビジョ</li> <li>・ ビジ</li> <li>・ ビジョ</li> <li>・ ビジ</li> <li>・ ビジ</li> <l< th=""><th></th></l<></ul> |  |
| RIMANDE, XEQUERZAL SOMIMOTORIANSTRARIA.                               | 主办 无限人力资源和主命间用 导办 山西人民居居世纪中间的<br>间段公司 内容部队 https://www.                                                                                                    |  |

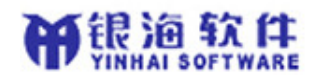

单位用户通过手机号登录,如图所示:

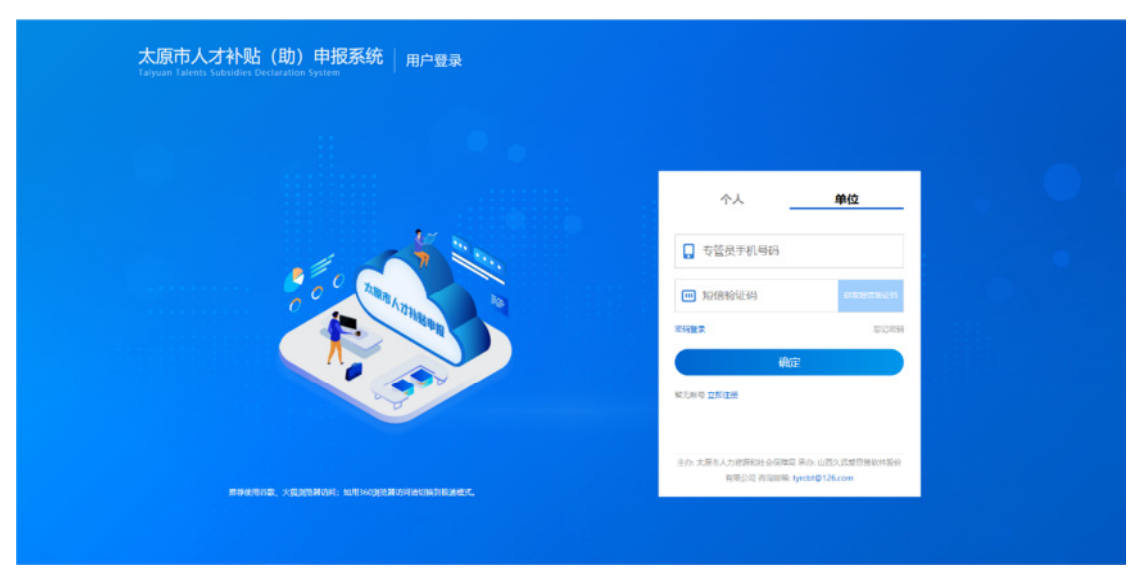

### 3.3 个人用户

### 3.3.1 基本信息录入

登录系统之后,点击【用户中心】,在【个人情况】下的【基本信息】中录入个人信息,然 后点击【保存】按钮,如图所示:

注意:毕业学校、职业资格名称在列表中未找到,可将相关信息及联系方式发送到系统右上 角的邮箱,管理员会及时进行联系

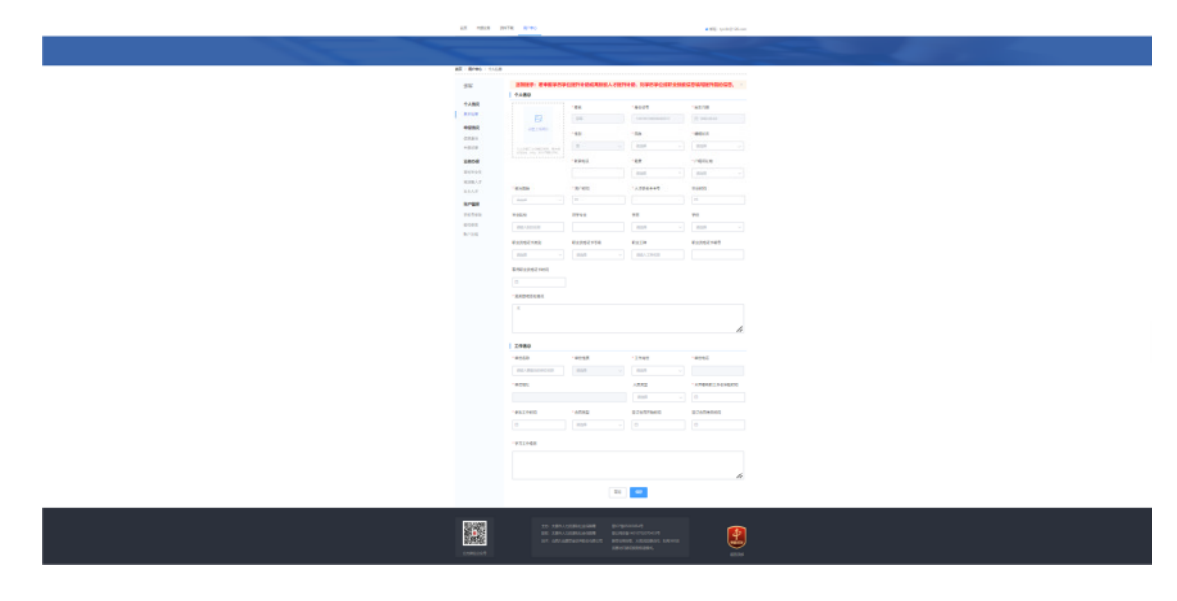

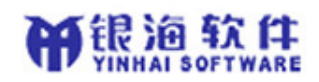

### 3.3.2 业务申报

| 太原市人才补贴(助)申         | 振系统<br>☆                                                      |                                                                                      | <ul> <li>(2) 西田の公本</li> <li>(2) 西田の公本</li> <li>(2) 西田の公本</li> <li>(2) 西田の公本</li> <li>(2) 西田の公本</li> <li>(2) 西田の公本</li> <li>(2) 西田の公本</li> <li>(2) 西田の公本</li> <li>(2) 西田の公本</li> <li>(2) 西田の公本</li> <li>(2) 西田の公本</li> <li>(3) 西田の公本</li> <li>(4) 西田の公本</li> <li>(4) 西田の公</li></ul> |
|---------------------|---------------------------------------------------------------|--------------------------------------------------------------------------------------|----------------------------------------------------------------------------------------------------|
| 申报业务<br>高校毕业生 品比能人才 | t.\.t.*                                                       | X                                                                                    |                                                                                                    |
| 生活补助                | 和房补贴                                                          | 学费补贴                                                                                 | 的房补贴                                                                                                    |
|                     | 主か: 人原市人力応営用社会開発局<br>脱税: 大阪市人力応営用社会開発局<br>総本: 山西久応教営教件務所有限公司  | 部にPhilo5003854号<br>ドベル授売第14010702070433号<br>地営が原始を使、火気気や激売時、14用36<br>で広めい行動で使み回転通信で、 | ADD Sciencias                                                                                                    |
| 太原市人才补贴(助)申         | <b>反系统</b>                                                    |                                                                                      | 🗞 আরিডেএন্স 🃭 শ্লাইক   গ্রামা<br>ৰ প্রায়ি: tyrdst(গী26.com                                                                                                    |
| 申报业务<br>命校学业1 高技能人才 | 本主人才                                                          | 1 C                                                                                  |                                                                                                    |
| <b>山</b><br>租房补贴    |                                                               |                                                                                      |                                                                                                    |
|                     | 主办: 太原市人力出港和社会保障局<br>教权: 太海市人力溶液和社会保障局<br>技术: 山西久远登楼雪软件船份有得公司 | 間にPh205003854で<br>用公城委員14010702070433↔<br>業型の用品紙、大変現5番30回、加用360<br>完成以何時4項8-9回連構式。   | N REINS                                                                                                    |

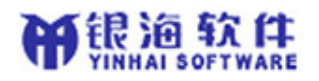

| 太原市人才补贴(助)申                | 很系统                                                        | Co at                                                                                             | 告公众号 🔼 刘宇杰   退出      |
|----------------------------|------------------------------------------------------------|---------------------------------------------------------------------------------------------------|----------------------|
| <br>首页 中报业务 资料下载 用户        | 90                                                         |                                                                                                   | ★ 邮箱: tyrcbt⊚126.com |
| <b>申报业务</b><br>高校学业1 高技能人才 | *±\.7                                                      | 1 al                                                                                              |                      |
| 学历学位提升补助                   | 会<br>高技能人才提升补助                                             |                                                                                                   |                      |
|                            | 主办:大东市人力宫源和社会得障局<br>原保:大原市人力宫源和社会得障局<br>技术:山西久远观想营铁件最易有限公司 | 部にPMO500365449<br>間点3時交流140107020704330<br>単行地が同時24時、火東島485周4549; kulli3603(<br>気調がの同時の34834851た。 | REFILER              |

#### 3.3.2.1高校毕业生生活补助申请

登录系统之后,点击【申报业务】→【高校毕业生】→【生活补助】,填写相关信息,点击 【提交】或【重新申请】按钮,保存成功后点击【下载】按钮,下载申报表,提交之后若要 撤回,则点击【撤回】按钮

注意:

1、若申请是审核不通过或撤回申请审核通过,则按钮为【重新申请】

2、【撤回】按钮在提交成功或重新申请成功后才会显示

3、申请月数 = 申请结束时间 - 申请开始时间 - 扣减月数

4、【情况说明】系统默认是"无",在扣减月数不为0的情况下需要填写具体情况

| A2 - 5140   |                        |                             |                |             |  |  |
|-------------|------------------------|-----------------------------|----------------|-------------|--|--|
| PN          | 2007. 040451           | CONTRACTOR AND A CONTRACTOR | 148. NV0408288 | Settlements |  |  |
| 0.1998      | 1 1.489                |                             |                |             |  |  |
|             | -                      |                             | .8025          | -61/18      |  |  |
|             | (2 0)                  | 10                          |                |             |  |  |
|             | e.                     | 1.80                        | 188            | -8011       |  |  |
| +628        |                        | 9. 1                        |                | - 10        |  |  |
| 0000        |                        | 10044                       | - 6.0          | 10000       |  |  |
|             |                        | 100000                      | abuseres -     | - 201       |  |  |
| 1080.7      |                        |                             |                |             |  |  |
| #3.6# ·     | a settik               | 2.40                        |                |             |  |  |
| 11790       |                        |                             |                |             |  |  |
| 10.043      | *25.1                  | 2740                        | **             | 70          |  |  |
| and a state | 2002137                | LONG.                       | 30 -           | ¥8          |  |  |
|             | *1050148               | 01152150                    | #12.D#         | 012052145   |  |  |
|             | RADAPSED -             | -845 -                      |                | essentiat   |  |  |
|             | ENGINEER INCOME.       |                             |                |             |  |  |
|             |                        |                             |                |             |  |  |
|             |                        |                             |                |             |  |  |
|             | ANDREAM                |                             |                |             |  |  |
|             |                        |                             |                |             |  |  |
|             |                        |                             |                | 10          |  |  |
|             | 1 2 8 8 9              |                             |                |             |  |  |
|             | 18053                  | 10110                       | 2444           | -2012       |  |  |
|             | ARE THE REAL PROPERTY. |                             |                |             |  |  |
|             |                        |                             |                |             |  |  |
|             | - newl                 |                             | 2018           | 0.000       |  |  |
|             |                        |                             | -              | 1. 1000     |  |  |
|             | 1012010                | 14/04/2                     | 1204076400     | DOVERNO     |  |  |
|             | C man                  | tola -                      | C PROPERTY.    | 0.000.00.00 |  |  |
|             | 1232248                |                             |                |             |  |  |
|             |                        |                             |                |             |  |  |
|             |                        |                             |                |             |  |  |
|             |                        |                             |                | 6           |  |  |
|             |                        |                             |                |             |  |  |
|             |                        |                             |                |             |  |  |
|             |                        |                             |                |             |  |  |
|             |                        |                             |                |             |  |  |
| 295         |                        |                             |                | <b>.</b>    |  |  |
| Conscient.  |                        |                             |                |             |  |  |
|             |                        |                             |                |             |  |  |

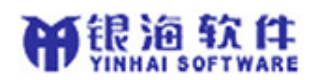

#### 3.3.2.2高校毕业生租房补贴申请

登录系统之后,点击【申报业务】→【高校毕业生】→【租房补贴】,填写相关信息,点击 【提交】或【重新申请】按钮,保存成功后点击【下载】按钮,下载申报表,提交之后若要 撤回,则点击【撤回】按钮

注意:

- 1、若申请是审核不通过或撤回申请审核通过,则按钮为【重新申请】
- 2、【撤回】按钮在提交成功或重新申请成功后才会显示
- 3、申请月数 = 申请结束时间 申请开始时间 扣减月数
- 4、【情况说明】系统默认是"无",在扣减月数不为0的情况下需要填写具体情况

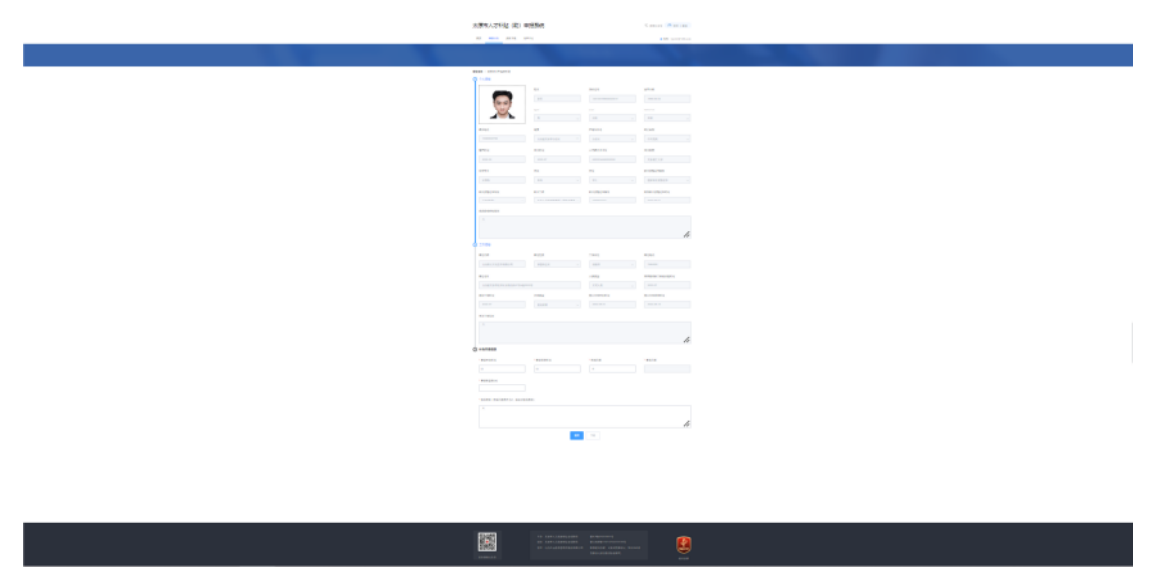

#### 3.3.2.3高校毕业生学费补贴申请

登录系统之后,点击【申报业务】→【高校毕业生】→【学费补贴】,填写相关信息,点击 【提交】或【重新申请】按钮,保存成功后点击【下载】按钮,下载申报表,提交之后若要 撤回,则点击【撤回】按钮

注意:

1、若申请是审核不通过或撤回申请审核通过,则按钮为【重新申请】

2、【撤回】按钮在提交成功或重新申请成功后才会显示

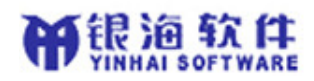

| * | 漂洗人才补贴()) 由版            | 1                                                                                                    |                | () House (1) 10 (10) |   |  |
|---|-------------------------|----------------------------------------------------------------------------------------------------|----------------|----------------------|---|--|
|   |                         |                                                                                                    |                |                      | - |  |
|   |                         |                                                                                                    |                |                      |   |  |
|   |                         |                                                                                                    |                |                      |   |  |
|   | 146 - Annary Melle      |                                                                                                    |                |                      |   |  |
|   | -                       |                                                                                                    | 8007           | 10.2.108             |   |  |
|   | 60                      | 14                                                                                                    |                |                      |   |  |
|   |                         | -                                                                                                    | -              | MILLI.               |   |  |
|   | <b>1</b>                |                                                                                                    |                | 18                   |   |  |
|   | eses .                  | 4.4                                                                                                    | rena           | #1058                |   |  |
|   |                         |                                                                                                    |                |                      |   |  |
|   | 8.001                   | 1001                                                                                                    | American       | 1000                 |   |  |
|   | 175.0                   |                                                                                                    |                | Departure 1          |   |  |
|   | 1000                    | -                                                                                                    | 71 -           | Building 1           |   |  |
|   | DADACTOR                | 8428                                                                                                    | 0.000100       | TRUPACION            |   |  |
|   | 19.05                   | ALCORDON COURS -                                                                                                    |                |                      |   |  |
|   | SND+Deat                |                                                                                                    |                |                      |   |  |
|   |                         |                                                                                                    |                |                      |   |  |
|   |                         |                                                                                                    |                | ,                    | 5 |  |
|   | 1788                    |                                                                                                    |                |                      |   |  |
|   | #053                    | #153                                                                                                    | 21wat          | 1051                 |   |  |
|   | UNICOLOUPINTS           | 12121 -                                                                                                    | 808 -          |                      |   |  |
|   | #291                    |                                                                                                    | 1848           | AMMAKE A GALLER      |   |  |
|   | and an and the first of |                                                                                                    | 104 -          | 202-0                |   |  |
|   | PEL TER                 | interest of the second second | and the second | ECONOMINED C         |   |  |
|   | 930468                  |                                                                                                    |                |                      |   |  |
|   |                         |                                                                                                    |                |                      |   |  |
|   |                         |                                                                                                    |                |                      | , |  |
| • | 104480                  |                                                                                                    |                |                      | n |  |
|   | 1.4.1185.010            | -140400                                                                                                    |                |                      |   |  |
|   | 1008 V                  | 809 V                                                                                                    |                |                      |   |  |
|   |                         |                                                                                                    | 76             |                      |   |  |
|   |                         |                                                                                                    |                |                      |   |  |
|   | 5787                    |                                                                                                    |                |                      |   |  |
|   |                         |                                                                                                    |                |                      |   |  |
|   |                         |                                                                                                    |                |                      |   |  |

#### 3.3.2.4高校毕业生购房补贴申请

登录系统之后,点击【申报业务】→【高校毕业生】→【购房补贴】,填写相关信息,点击 【提交】或【重新申请】按钮,保存成功后点击【下载】按钮,下载申报表,提交之后若要 撤回,则点击【撤回】按钮

注意:

1、若申请是审核不通过或撤回申请审核通过,则按钮为【重新申请】

2、【撤回】按钮在提交成功或重新申请成功后才会显示

![](_page_12_Figure_8.jpeg)

#### 3.3.2.5高技能人才租房补贴申请

登录系统之后,点击【申报业务】→【高技能人才】→【租房补贴】,填写相关信息,点击 【提交】或【重新申请】按钮,保存成功后点击【下载】按钮,下载申报表,提交之后若要

![](_page_13_Picture_0.jpeg)

撤回,则点击【撤回】按钮

注意:

- 1、若申请是审核不通过或撤回申请审核通过,则按钮为【重新申请】
- 2、【撤回】按钮在提交成功或重新申请成功后才会显示
- 3、申请月数 = 申请结束时间 申请开始时间 扣减月数
- 4、【情况说明】系统默认是"无",在扣减月数不为0的情况下需要填写具体情况

|                                                                                                    |                                                                                                    |                                                                                                    | AL 1414 1414       | 107.14 |               | 198 Sec. 199 |    |  |  |  |  |
|----------------------------------------------------------------------------------------------------|----------------------------------------------------------------------------------------------------|----------------------------------------------------------------------------------------------------|--------------------|--------|---------------|--------------|----|--|--|--|--|
|                                                                                                    |                                                                                                    |                                                                                                    |                    |        |               |              |    |  |  |  |  |
|                                                                                                    |                                                                                                    |                                                                                                    |                    |        |               |              |    |  |  |  |  |
|                                                                                                    |                                                                                                    |                                                                                                    | P ****             |        |               |              |    |  |  |  |  |
|                                                                                                    |                                                                                                    |                                                                                                    | -                  | **     |               | 11-8         |    |  |  |  |  |
|                                                                                                    |                                                                                                    |                                                                                                    | 00                 |        |               |              |    |  |  |  |  |
|                                                                                                    | Name Name Name Name   Name Name Name Name   Name Name <                                                                                                    |                                                                                                    | <u></u>            |        |               |              |    |  |  |  |  |
|                                                                                                    |                                                                                                    |                                                                                                    | 4111               |        | P80.00        | ****         |    |  |  |  |  |
| Note Note Note   Note Note Note   Note Note <th><math display="block"> \begin{array}{cccccccccccccccccccccccccccccccccccc</math></th> <th></th> <th></th> <th></th> <th></th> <th></th> <th></th> <th></th> <th></th> <th></th> <th></th> | $ \begin{array}{cccccccccccccccccccccccccccccccccccc$                                                                                                    |                                                                                                    |                    |        |               |              |    |  |  |  |  |
|                                                                                                    |                                                                                                    |                                                                                                    | 471.4              |        |               |              |    |  |  |  |  |
|                                                                                                    |                                                                                                    |                                                                                                    |                    |        |               |              |    |  |  |  |  |
|                                                                                                    |                                                                                                    |                                                                                                    |                    |        |               |              |    |  |  |  |  |
|                                                                                                    |                                                                                                    |                                                                                                    | ******             |        |               |              |    |  |  |  |  |
|                                                                                                    |                                                                                                    |                                                                                                    |                    |        |               |              |    |  |  |  |  |
|                                                                                                    |                                                                                                    |                                                                                                    |                    |        |               |              |    |  |  |  |  |
|                                                                                                    |                                                                                                    |                                                                                                    |                    |        |               |              |    |  |  |  |  |
|                                                                                                    |                                                                                                    |                                                                                                    |                    |        |               | h            | le |  |  |  |  |
|                                                                                                    |                                                                                                    |                                                                                                    | 0.1                |        |               |              |    |  |  |  |  |
|                                                                                                    |                                                                                                    |                                                                                                    |                    |        |               |              |    |  |  |  |  |
|                                                                                                    |                                                                                                    |                                                                                                    |                    |        | 1000          | *****        |    |  |  |  |  |
|                                                                                                    |                                                                                                    |                                                                                                    |                    |        |               |              |    |  |  |  |  |
|                                                                                                    | Image: Second second second |                                                                                                    | 811-981s           | 1182   | 81. 1 SP 11 1 | B1.1.00.001  |    |  |  |  |  |
|                                                                                                    |                                                                                                    |                                                                                                    |                    |        |               |              |    |  |  |  |  |
|                                                                                                    |                                                                                                    |                                                                                                    |                    |        |               |              |    |  |  |  |  |
|                                                                                                    |                                                                                                    |                                                                                                    |                    |        |               |              |    |  |  |  |  |
|                                                                                                    |                                                                                                    | Non     Non     Non       Maximum     Non     Non       Maximum     Non     Non       Maximum     Non     Non       Maximum     Non     Non       Image: Non     Non     Non                                                                                                    | C-man              |        |               | 11           | 11 |  |  |  |  |
|                                                                                                    |                                                                                                    |                                                                                                    | #0+1414            | #10000 |               |              |    |  |  |  |  |
|                                                                                                    |                                                                                                    | Marine Marine Mari |                    |        |               |              |    |  |  |  |  |
|                                                                                                    |                                                                                                    |                                                                                                    | 10.00 (All +1      |        |               |              |    |  |  |  |  |
|                                                                                                    |                                                                                                    |                                                                                                    | THE DESIGNATION OF |        |               |              |    |  |  |  |  |
|                                                                                                    | di ini                                                                                                    |                                                                                                    |                    |        |               |              |    |  |  |  |  |
|                                                                                                    |                                                                                                    |                                                                                                    |                    |        |               | 1            | 4  |  |  |  |  |
|                                                                                                    |                                                                                                    |                                                                                                    |                    |        |               |              |    |  |  |  |  |
|                                                                                                    |                                                                                                    |                                                                                                    |                    |        |               |              |    |  |  |  |  |
|                                                                                                    |                                                                                                    |                                                                                                    |                    |        |               |              |    |  |  |  |  |
|                                                                                                    |                                                                                                    |                                                                                                    |                    |        |               |              |    |  |  |  |  |
|                                                                                                    |                                                                                                    |                                                                                                    |                    |        |               |              |    |  |  |  |  |
|                                                                                                    |                                                                                                    |                                                                                                    |                    |        |               |              |    |  |  |  |  |

#### 3.3.2.6本土人才学历学位提升补助申请

登录系统之后,点击【申报业务】→【本土人才】→【学历学位提升补助】,填写相关信息, 点击【提交】或【重新申请】按钮,保存成功后点击【下载】按钮,下载申报表,提交之后 若要撤回,则点击【撤回】按钮

注意:

1、若申请是审核不通过或撤回申请审核通过,则按钮为【重新申请】

2、【撤回】按钮在提交成功或重新申请成功后才会显示

3、第一次和第二次提升是系统根据申请记录自动计算的

![](_page_14_Picture_0.jpeg)

| 大学会人力特殊 (第) 中 | 9.564                                    |                                                 | C 2012 C R B B B                          |
|---------------|------------------------------------------|-------------------------------------------------|-------------------------------------------|
|               |                                          |                                                 | Ref. services                             |
|               |                                          |                                                 |                                           |
|               |                                          |                                                 |                                           |
| <u> </u>      |                                          | an an an an an an an an an an an an an a        |                                           |
|               |                                          |                                                 |                                           |
|               | an an an an an an an an an an an an an a | 20                                              |                                           |
| -<br>1-100    |                                          |                                                 | *                                         |
| 40.00         | A 111                                    | -                                               | est.                                      |
|               |                                          | -14.9                                           | Alless teachty                            |
|               |                                          |                                                 |                                           |
| 41-41         | 1104                                     | B                                               | E-FEERE                                   |
|               |                                          |                                                 |                                           |
|               |                                          |                                                 |                                           |
|               |                                          |                                                 | h.                                        |
|               |                                          |                                                 | -                                         |
|               |                                          |                                                 |                                           |
| •1<br>(A) -   |                                          |                                                 |                                           |
| () ******     |                                          |                                                 |                                           |
|               | 10000                                    | 10000                                           | 445 ( ) ( ) ( ) ( ) ( ) ( ) ( ) ( ) ( ) ( |
|               |                                          |                                                 |                                           |
| 1.000         |                                          |                                                 |                                           |
|               |                                          |                                                 |                                           |
|               |                                          |                                                 |                                           |
|               |                                          |                                                 |                                           |
|               |                                          |                                                 |                                           |
| 8             | ** 12*-10**10**                          | Andrewski<br>Marine (Marine)<br>Marine (Marine) | <b>R</b>                                  |
|               |                                          |                                                 |                                           |

#### 3.3.2.7本土人才高技能人才提升补助申请

登录系统之后,点击【申报业务】→【本土人才】→【高技能人才提升补助】,填写相关信息,点击【提交】或【重新申请】按钮,保存成功后点击【下载】按钮,下载申报表,提交 之后若要撤回,则点击【撤回】按钮 注意:

1、若申请是审核不通过或撤回申请审核通过,则按钮为【重新申请】

2、【撤回】按钮在提交成功或重新申请成功后才会显示

3、第一次和第二次提升是系统根据申请记录自动计算的

![](_page_14_Figure_8.jpeg)

### 3.3.3 申报进度查询

点击【用户中心】,在【申报情况】下的【进度查询】功能可查询申报进度,,点击【查看详

![](_page_15_Picture_0.jpeg)

情】按钮,则可以看到申报内容,点击【下载】按钮,则可以下载申报表,若信息是审核不 通过,则将鼠标移动到在申报状态后面的红色圆点上,系统将显示处不通过原因

| ₩ <b>三</b> | 进度查询   |       |              |         |         |  |
|------------|--------|-------|--------------|---------|---------|--|
|            | 申请补贴关型 |       | 申请状态         |         |         |  |
| 个人情况       | 诸法师    |       | 演進岸 ッ        |         |         |  |
| 基本信息       |        |       |              |         |         |  |
| 中报情况       |        |       | <b>B</b> 97  | R.R.    |         |  |
| 还度意识       | 818    | 户继承在地 | 中语补贴类型       | 中语状态    | 授作      |  |
| 中接记录       |        |       |              |         |         |  |
| 业务の理       | a=     | 45255 | 本主人才即任接着性计标题 | 一般書稿不識性 | 2002 74 |  |
| 高校毕业生      | 聖王     | 254   | 本主人才学历学位提升补助 | 已織交     | 皇帝印度 下數 |  |
| 高技能人才      |        |       |              |         |         |  |
| 太原内本主人才    |        |       |              |         |         |  |
| 账户管理       |        |       |              |         |         |  |
| 手机号修改      |        |       |              |         |         |  |
| 细码排放       |        |       |              |         |         |  |
| 期的生活病      |        |       |              |         |         |  |
|            |        |       |              |         |         |  |

### 3.3.4 申报记录查询

点击【用户中心】,在【申报情况】下的【申报记录】功能可查询申报记录,点击【查看详 情】按钮,则可以看到申报内容

| <b>第</b> 页 申授並為 | RHTE MARO                                                   | ▲ 記録: tyrcbs②126.com                                                                    |          |  |  |  |
|-----------------|-------------------------------------------------------------|-----------------------------------------------------------------------------------------|----------|--|--|--|
|                 |                                                             |                                                                                         |          |  |  |  |
| 2次 月かわた > 単分    | 2 <u>7</u>                                                  |                                                                                         |          |  |  |  |
| 第三              | 申报记录                                                        |                                                                                         |          |  |  |  |
| 个人错误            | 地名 单位名 种植类型 中语                                              | Rako advertar<br>Rako Gala (Ma                                                          | 49801 8h |  |  |  |
| <b>五</b> 平洪世    |                                                             | <b>松</b> 花的店                                                                            |          |  |  |  |
| 中枢透现            |                                                             |                                                                                         |          |  |  |  |
| 這度查询            |                                                             |                                                                                         |          |  |  |  |
| 中原己族            |                                                             |                                                                                         |          |  |  |  |
| 必要の得            |                                                             |                                                                                         |          |  |  |  |
| 两线型 <u>业</u> 生  |                                                             |                                                                                         |          |  |  |  |
| 观线纪人才           |                                                             |                                                                                         |          |  |  |  |
| 太原物本主人才         |                                                             |                                                                                         |          |  |  |  |
| <b>東戸世界</b>     |                                                             |                                                                                         |          |  |  |  |
| 手机导性波           |                                                             |                                                                                         |          |  |  |  |
| 世界は次            |                                                             |                                                                                         |          |  |  |  |
| 制产注册            |                                                             |                                                                                         |          |  |  |  |
|                 |                                                             |                                                                                         |          |  |  |  |
|                 |                                                             |                                                                                         |          |  |  |  |
|                 | 王的,北部市人北京湖的社会部局等<br>新校,北部市人力也等地社会部局等<br>市市,山西北京總管州政府部会部会部公司 | 第25月後か5003854号<br>第25月後か14310752070433号<br>第45月後後、大阪内国第25日、北部1663第<br>回答・20第70年間の目前の新聞き |          |  |  |  |

### 3.3.5 手机号修改

点击【用户中心】,在【账号管理】下的【手机号修改】功能变更新的手机号,如图所示:

![](_page_16_Picture_0.jpeg)

| 太原市人才补贴          | (助) 申报系统                        | ිරා ස             | (1952年9 <b>月</b> ) 第三日   第三<br>を 約年   1月日   1月日 |  |
|------------------|---------------------------------|-------------------|-------------------------------------------------|--|
|                  | 27                              | 1                 |                                                 |  |
| 国際 > 開かれた > 単約号の | 2                               |                   |                                                 |  |
| W =              | 手机号想改                           |                   |                                                 |  |
|                  | • 24020: 2400020-704.0540.08100 | WIT AND WARDINGS. |                                                 |  |
| 个人搞足             |                                 |                   |                                                 |  |
| <b>当</b> 平派号     | * 新于机理经                         | Recompetities     |                                                 |  |
| 中型货币             | - MATTE                         | 17070-004         |                                                 |  |
| <b>注度查</b> 询     | 124249                          | 00084211          |                                                 |  |
| 申报记录             |                                 | R2 22             |                                                 |  |
| 必要の理             |                                 |                   |                                                 |  |
| 際な市内市            |                                 |                   |                                                 |  |
| 展技能人才            |                                 |                   |                                                 |  |
| 火腰拖车主人才          |                                 |                   |                                                 |  |
| 10.4 林道          |                                 |                   |                                                 |  |
| <b>三方(長何</b> 次   |                                 |                   |                                                 |  |
| 常可能な             |                                 |                   |                                                 |  |
| 则户注酬             |                                 |                   |                                                 |  |
|                  |                                 |                   |                                                 |  |
|                  |                                 |                   |                                                 |  |
|                  |                                 |                   |                                                 |  |
|                  |                                 |                   |                                                 |  |

### 3.3.6密码修改

点击【用户中心】,在【账号管理】下的【密码修改】功能设置新的登密码,如图所示:

| *  | 太原市人才补贴(助)申报系统 |         |            | () (1000日日 (1) (1) (1) (1) (1) (1) (1) (1) (1) (1) |
|----|----------------|---------|------------|----------------------------------------------------|
|    | RA 0525 (94)   | FR RMNO |            | e 638: tyrcht@126.com                              |
|    |                | 6       | ~          | A Real                                             |
| 10 | a mand a manax |         |            |                                                    |
|    | 9KΞ            | 室初桥改    |            |                                                    |
|    |                | •       | esintringe | 是本人操作。                                             |
|    | 个人错况           |         |            |                                                    |
|    | <b>王</b> 本说品   |         | · (日間)時    | 1784.2.157936                                      |
|    | 中报话况           |         | · ###5     |                                                    |
|    | 派士出版           |         |            |                                                    |
|    | 4822           |         | 朝以王明       | BROSA MEETS                                        |
|    | 业务办理           |         |            | 10 III                                             |
|    | <b>南</b> 州印度   |         |            |                                                    |
|    | 慶祝館人才          |         |            |                                                    |
|    | 大原市本主人才        |         |            |                                                    |
|    | 账户管理           |         |            |                                                    |
|    | 手机司律改          |         |            |                                                    |
|    | <b>密码维收</b>    |         |            |                                                    |
|    | 50 Pileta      |         |            |                                                    |
|    |                |         |            |                                                    |
|    |                |         |            |                                                    |
|    |                |         |            |                                                    |

### 3.3.7账户注销

点击【用户中心】,在【账号管理】下的【账户注销】功能删除登录账号,如图所示: 注意:注销账户时,若存在审核通过的记录或正在审核中的记录,则不允许注销

![](_page_17_Picture_0.jpeg)

| 5 | 太原市人才补贴(           | 助)申报系统                                                               |                                   |  |
|---|--------------------|----------------------------------------------------------------------|-----------------------------------|--|
|   | RC 01028 2017      | R America                                                            | ■ BIRE: tyrcbt@126.com            |  |
|   | 5                  | 114                                                                  |                                   |  |
|   | 18 · IBARO - RAISH |                                                                      |                                   |  |
|   | 9KE                | <b>账户注销</b>                                                          |                                   |  |
|   | 个人情况               | ● 医管理系统 如果你认识再这个感觉很大型先人才补加中极多能的户,并能这些时存在本系的<br>第一款小量时候小量有些的特不能有效要求中。 | R上29年旬间一保思,通信市 <b>899</b> 0000,通过 |  |
|   | 基本信息               |                                                                      |                                   |  |
|   | 申报情况               |                                                                      |                                   |  |
|   | 法常要问               |                                                                      |                                   |  |
|   | 中经记录               |                                                                      |                                   |  |
|   | 业先の理               |                                                                      |                                   |  |
|   | 两位毕业生              |                                                                      |                                   |  |
|   | 南线能人才              |                                                                      |                                   |  |
|   | 太陽市本主人才            |                                                                      |                                   |  |
|   | 账户管理               |                                                                      |                                   |  |
|   | 手机曼修改              |                                                                      |                                   |  |
|   | 医销导改               |                                                                      |                                   |  |
|   | 账户注册               |                                                                      |                                   |  |
|   |                    |                                                                      |                                   |  |
|   |                    |                                                                      |                                   |  |
|   |                    | 出力:太原和人力的原始社会研究局 雷CP最05003854号                                       | <u> </u>                          |  |

3.4 单位用户

### 3.4.1 单位申报

点击系统左上角的【业务申报】,如图所示:

| 太原市人才补贴(助)申        | 报系统                                                           | 0 85046                                                                             | ○ 福祉会会体理地工程和限公司   通出 |  |
|--------------------|---------------------------------------------------------------|-------------------------------------------------------------------------------------|----------------------|--|
| RA BREA SHITE ILAN | #0                                                            |                                                                                     | ▲ 部階: tyrcbt@126.com |  |
| 业25年1版<br>单位中期     | 1                                                             | X                                                                                   | 22                   |  |
| <br>#0:00S         |                                                               |                                                                                     |                      |  |
|                    |                                                               |                                                                                     |                      |  |
|                    |                                                               |                                                                                     |                      |  |
|                    | 主力: 北部市人力原因和社会研解情<br>服務: 北部市人力支援的社会研究局<br>限率: 山西久政被告告的计和分有限公司 | 第157年65003854号<br>第55月6日14013762075433号<br>用井空用4章、大型が活動が示しに用3608<br>活動が不得にの形式の展開に、、 |                      |  |

点击【单位申报】,打开申报页面,填写相应信息,然后点击【提交】按钮,若要修改信息,则打开申报页面直接修改提交即可

![](_page_18_Picture_0.jpeg)

| 太原     | (市人才补贴 (助) 印                          | 申报系统                                   | ~ ######                                        |                       |  |
|--------|---------------------------------------|----------------------------------------|-------------------------------------------------|-----------------------|--|
| 業長     | 中报业务 资料下账 用                           | (n¢)                                   |                                                 | € 8040 tyrcht@126.com |  |
|        |                                       |                                        | 1                                               | - 20                  |  |
| 中国社会   | 8 > #G08                              |                                        |                                                 |                       |  |
| 201    | 解提示:单位信息修改后,专                         | 曾员需告知未审核通过人员需重新提交F                     | 申请,若已审核通过则无需再次提交。                               |                       |  |
|        |                                       | *#@88                                  | "统一社会信用代码                                       | *華信性质                 |  |
|        | 8                                     | \$23849400E28                          | 43143133MA0UOADH4R                              | 1054 ·                |  |
|        |                                       | *注册地社(单位证明上的地址)                        |                                                 | * 该迎代集人               |  |
|        | 由上传(黄业筑局/徐人登记证<br>11/36—11立语号(169正11) |                                        |                                                 |                       |  |
| · #424 | 12                                    | * 和好中位                                 |                                                 |                       |  |
|        |                                       | - 102304 V                             |                                                 |                       |  |
| · 8603 | 史王机关                                  |                                        | ・単位地址(単位实际地址)                                   |                       |  |
|        |                                       |                                        |                                                 |                       |  |
|        |                                       |                                        |                                                 |                       |  |
|        |                                       | 相交                                     |                                                 |                       |  |
|        |                                       |                                        |                                                 |                       |  |
|        |                                       | 王D: 太原市人力改善和社会研練局<br>版収: 太原市人力改善和社会保障局 |                                                 | <b>1</b>              |  |
|        |                                       |                                        | 1000月28日、大阪町10日60日、10月160日<br>10日6月1日に日本町10日11日 | COMMX                 |  |
| 10     |                                       |                                        |                                                 |                       |  |

### 3.4.2 单位申报记录查询

点击【用户中心】,在【申报情况】下的【单位申报记录】功能看到单位的申报信息,如图 所示:

| <u>ل</u> م | 原市人才补贴(图                                                                                                    | 助) 申报系统<br>== ======= |          |       | 95 88828 <b>9</b> |        | )好有限公司   通言<br>(例2: tyrthe@126.com |  |  |
|------------|----------------------------------------------------------------------------------------------------|-----------------------|----------|-------|-------------------|--------|------------------------------------|--|--|
|            |                                                                                                    |                       | ~        |       |                   |        | ۰.                                 |  |  |
| 25         | > Minitio                                                                                                    |                       |          |       |                   |        |                                    |  |  |
|            | 福建省三级建筑                                                                                                    | 学校中国记录                |          |       |                   |        |                                    |  |  |
|            | 工程有限公司                                                                                                    | 学位的律                  | 统一社会探讨代码 | #0223 | PERMIT            | BHRMCD | 12/04/049                          |  |  |
|            | <ul> <li>単位集化</li> <li>単位生化20</li> <li>単位生化20</li></ul> |                       |          | EXAM  |                   |        |                                    |  |  |
|            | 0220                                                                                                    |                       |          |       |                   |        |                                    |  |  |

### 3.4.3 人员花名册导出

点击【用户中心】,在【申报情况】下的【员工申报花名表】功能可选项对应的查询条件查 询和导出人员花名册,如图所示: 选择对应的申请补贴类型,系统将会自动查询出对应的人员花名,点击导出按钮进行导出

![](_page_19_Picture_0.jpeg)

| 7 | 太原市人才补贴(                                                                                                    | 助)申报系统<br>※ <sup>用+++</sup> 0 |       | Poccess © | ▲ 単語: tyrche@126.com |  |
|---|----------------------------------------------------------------------------------------------------|-------------------------------|-------|-----------|----------------------|--|
|   |                                                                                                    | 5                             | 1     | X         |                      |  |
|   | (日、約4年6、三丁1日12日)<br>「日本11日本町<br>「日本11日本町<br>「日本11日本<br>「日本11日本町<br>「日本11日本<br>「日本11日本<br>「日本11日<br>「日本11日本 | *                             | erato |           |                      |  |
|   |                                                                                                    |                               |       |           |                      |  |

### 3.4.4 手机号修改

点击【用户中心】,在【账号管理】下的【手机号修改】功能变更新的手机号,如图所示:

| 太原市人才补贴                                                                                                    | (助)申报系统 ③ macord ① matersware(Insware) ] an<br>INTE R=0 《 MR hydrollicon                                                                                                    |
|----------------------------------------------------------------------------------------------------|----------------------------------------------------------------------------------------------------|
|                                                                                                    | The second                                                                                                    |
| 20日 > 第0年40 → 2410年6<br>編録者三句碑(所<br>工碑(本明)(刊<br>●第二年<br>前(中部)2月<br>日本(日本)<br>第二年前2日本<br>第二年前2日本<br>第二年前2日本<br>第二年前2日本<br>第二年前2日本<br>第二年前2日本 | ######           ######           ####060           ###0060           ###0060           ###0060           ###0060           ###0060           ###0060           ###0060           ###0060           ###0060           ###0060           ###0060           ###0060           ###0060           ###0060 |
|                                                                                                    | 201 J.#N./J.#201 65885 BC/9/000349                                                                                                    |

### 3.4.5 密码修改

点击【用户中心】,在【账号管理】下的【密码修改】功能设置新的登密码,如图所示:

![](_page_20_Picture_0.jpeg)

| 太原                            | 雨大才补贴(助)申打                                                                                                    | ₩系统                                                                        | 3 #222#                                                                                                    |   |  |
|-------------------------------|----------------------------------------------------------------------------------------------------|----------------------------------------------------------------------------|----------------------------------------------------------------------------------------------------|---|--|
|                               | - 1                                                                                                    | 1                                                                          | 1                                                                                                    | - |  |
| 98 -<br>1<br>9<br>9<br>9<br>9 | 現代中心 - 1939年12<br>1月1日 - 1945年13<br>1月1日 - 1945年13<br>1月1日 - 1945年14<br>1月1日 - 1945年14<br>1月1日 - 1945<br>1月1日 - 1945<br>1月11日 - 1945<br>1月11日 - 1945<br>1月11日 - 1945<br>1月11日 - 1945<br>1月11日 | 8: 200900301-202. 000559209005<br>- 10855<br>- 19255<br>- 19255<br>- 19255 | 201.0207.<br>201.02076<br>402.021.402079-42348079<br>201.021.402079-42348079<br>201.021.402079<br>201.021.40207<br>201.021.40207<br>201.021.201.40207<br>201.021.4007<br>201.021.4007<br>201.0007<br>201.00007<br>201.0007<br>201.0007<br>201.0007<br>201.0007<br>201.0007<br>201.0007<br>20 |   |  |
| I                             |                                                                                                    | 王力:大原市人力也原始社会服務局                                                           | ₩CP#05033854-9                                                                                                    |   |  |

### 3.5 资料下载

点击系统左上角的【资料下载】,如图所示:

| 体长人市凤太     | 贴(助)申报系统                                                         | ○ #22x29                                                           | DEARSH   BE         |  |
|------------|------------------------------------------------------------------|--------------------------------------------------------------------|---------------------|--|
| 第四 曲轮出标    | HINE RPO                                                         | *1                                                                 | FRE: tyrcb/@126.com |  |
| RITH       | EP                                                               | - Contraction                                                      |                     |  |
| "你一次" 重新有的 | 28                                                               |                                                                    | sarre<br>c 1 >      |  |
|            |                                                                  |                                                                    |                     |  |
|            |                                                                  |                                                                    |                     |  |
|            |                                                                  |                                                                    |                     |  |
|            | 10:1384.0000250009<br>MG:1384.000099805<br>M4:100000888001600800 | ШКРФС5000549<br>ВСЛФанкородолосо<br>миненоса<br>завернатовановать. | <b>1</b>            |  |

点击【立即下载】按钮则可以下载对应的资料